# 3.0.136.010

Vesão GNFe: 2.0.10.12 <Consulta CT-e>
Versão DLL: 1.09 <Não foi modificado>
Versão UDF: 1.00 <Não foi modificdo>

## Exportação Para XLS (Ticket 3231)

Ao pressionar CTRL+Y com um grid selecionado, o Intellicash irá exportar esse grid para um arquivo .XLS.

# Apuração de Crédito e Débito de ICMS com Destaque de ST (Ticket 4265 e 4330)

Existem alguns casos na Industria que apesar da nota ser dado entrada ou saida como Substituição Tributária, deve apurar o valor de ICMS, para esse caso foi criado uma configuração a nivel de CFOP.

Em Gerenciamento → Cadastros→CFOPs, foi adicionado uma coluna(Crédito ICMS ST) que indica se o CFOP irá ou não apurar o ICMS nos produtos tributados por ST. Para configurar o o CFOP, clique em "Alterar" e marque a opção de "Apurar ICMS quando Tributado com ST".

| CFOP CFOP Contra Partida 0 CFOP Devolução 0 |
|---------------------------------------------|
| Descrição                                   |
| Origem 💿 Saída                              |
| Operação Sem Mov. Estq.                     |
| CST quanto ao PIS/COFINS 1. TRIBUTÁVEL      |
| Cód. Lançamento Contábil                    |
| Sujeito ao IPI 🗌                            |
| Apurar ICMS quando Tributado com ST         |

Caso um CFOP esteja marcado configurado com essa opção, então ao dar entrada em uma produto

com CST 10 e o CFOP configurado, o Intellicash irá destacar o valor de ICMS na NF, mesmo sendo de entrada.

As configurações de numero 8702 e 8802 foram desativadas. Para efeito de compatibilidade, os clientes que tinham essas configurações marcadas como "SIM" tiveram automaticamente os CFOPs 1401, 2401. 5401, 5402, 6401 e 6402 configurados.

## Exportação e Importação de Produtos

Esta versão traz uma nova funcionalidade que permite ao usuário exportar tabelas de produtos já cadastrados para os formatos Excel(\*.xls) e Texto(\*.txt) com a formatação "csv". Além disso é possível fazer o caminho inverso, ou seja, importar arquivos nestes mesmos formatos para sua base de dados, sendo restrito, evidentemente, aos dados já existentes em seu banco de dados. Sendo assim para que a importação seja executada com sucesso, é necessário que os dados estejam coerentes com os já cadastrados como por exemplo o fabricante, unidade, seção, grupo, etc. Outra característica importante é que o usuário poderá configurar a ordem em que as colunas serão lidas nos arquivos ou serão exportadas. Caso a ordem das colunas não estejam coerentes com os arquivos lidos, a importação não sucederá com sucesso.

Se na importação o código do produto ainda não estiver cadastrado no banco de dados, um novo produto será cadastrado com os dados da tabela, por isso é importante verificar a consistência dos dados da tabela.

A ferramenta é acessível em **Gerenciamento → Ferramentas → Exportar/Importar Produtos**.

| Exportação e Importação de Produtos |  |
|-------------------------------------|--|
| portação Importação Configuração    |  |
| portação VImportação                |  |
| Configuração de Exportação          |  |
| Tipo de Arquivo                     |  |
| ✓ Exportar para Excel (*.xls)       |  |
| Exportar para Texto (*.bxt) ;       |  |
| Filtro de Arquivos                  |  |
| Somente Ativos                      |  |
| O Somente Inativos                  |  |
| C Todos                             |  |
| Layout de Exportação                |  |
|                                     |  |
| ✓ Layout padrão                     |  |
| + Novo / Editar C Dupl. X Delete    |  |

## Tipo de Arquivo

Esta é uma caixa de opções que se diferencia entre as abas Importação e Exportação, onde para Exportar podemos selecionar tanto o formato "\*.xls", quanto o formato "\*.txt", enquanto que para Importar só podemos escolher um dos tipos de cada vez.

A opção de **Exportar para Texto** permite escolher o sinal separador de colunas, sendo eles ";" ou "|".

Na aba de Exportação podemos ainda definir se queremos carregar produtos **Ativos, Inativos ou Ambos**.

## Configuração de Layout de Tabelas

Caso não haja um Layout de Tabela configurado, uma mensagem é exibida: "Não há Layout de Exportação/Importação!"

e em seguida vemos a aba de **Configuração**, que será a primeira aba, onde podemos criar os *"Layouts"* de importação e exportação. Estes "layouts" servem para definir a ordem de leitura e exportação das colunas da tabela de produtos.

Exemplo:

Supondo que temos uma planilha do Excel com a seguinte configuração:

|    | A        | В                                       | С                              | D          | E                 | F   | G       | Н       | I     |
|----|----------|-----------------------------------------|--------------------------------|------------|-------------------|-----|---------|---------|-------|
| 1  | CODIGO   | CODIGO                                  | DESCRICAO                      | SECAO      | GRUPO             | COL | UNIDADE | TAMANHO | PRECO |
| 2  | 12345689 | 71111111111111111                       | PALITO GINA C/100UN            | UTILIDADES | ARTIGOS P/ FESTAS |     | UN      | ÚNICO   |       |
| 3  | 12345689 | 2222222222222222222                     | PALITO GINA C/200UN            | UTILIDADES | ARTIGOS P/ FESTAS |     | UN      | ÚNICO   |       |
| 4  | 12345689 | 3333333333333333333                     | ESPETO GINA P/CHUR.C/100 180MM | UTILIDADES | ARTIGOS P/ FESTAS |     | UN      | ÚNICO   |       |
| 5  | 12345689 | 444444444444444444444444444444444444444 | ESPETO GINA P/CHUR.C/100 250MM | UTILIDADES | ARTIGOS P/ FESTAS |     | UN      | ÚNICO   |       |
| 6  | 12345689 | 555555555555555555555555555555555555555 | ESPETO GINA P/CHUR.C/100 180MM | UTILIDADES | ARTIGOS P/ FESTAS |     | UN      | ÚNICO   |       |
| 7  | 12345689 | 666666666666666666666666666666666666666 | PREND.GINA MAD.C/12UN          | LIMPEZA    | VASSOURAS E RODOS |     | UN      | ÚNICO   |       |
| 8  |          |                                         |                                |            |                   |     |         |         |       |
| 9  |          |                                         |                                |            |                   |     |         |         |       |
| 10 |          |                                         |                                |            |                   |     |         |         |       |

Neste caso devemos configurar as colunas de importação selecionando a aba **Configuração** e dentro dela a aba **Importação**. Então podemos criar um novo layout clicando no botão *Novo*.

## Janela de Configuração de Tabelas

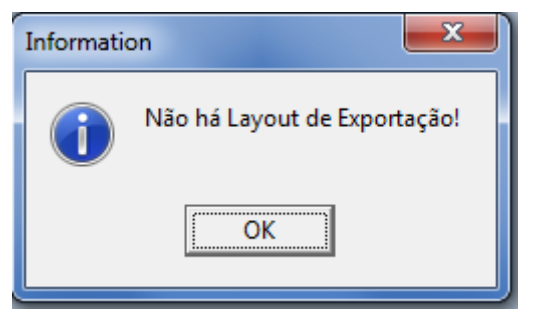

A janela de configuração se abrirá conforme a imagem abaixo mostra.

Após darmos um nome ao nosso layout e definir se ele será padrão, ou seja, se ele será carregado preferencialmente sempre que eu abrir a ferramenta, podemos registrá-lo, e a partir deste ponto podemos inserir as colunas selecionando-as no box **"Nome do Campo"** e em seguida pressionando **Adicionar**.

A opção **"Campo Editável"** permite que edições sejam feitas na interface do software antes de fazer a importação.

O **Índice** das colunas é quem define a ordem em que estas aparecerão. O índice das colunas ainda não inseridas é mostrado no campo **índice** abaixo do nome das colunas. Podemos alterar o índice de uma coluna inserida utilizando as setas "para cima" e "para baixo" no canto superior direito da janela.

| 饡 Configuração de Tabela      |           |        |              |   | 23  |  |  |  |  |
|-------------------------------|-----------|--------|--------------|---|-----|--|--|--|--|
| Configuração de Tabelas       |           |        |              |   |     |  |  |  |  |
| Layout void                   | Descrição | Índice | Editável     |   |     |  |  |  |  |
|                               | VAZIO 1   | 1      | <b>V</b>     |   | 2   |  |  |  |  |
| 🗆 Layout padrão 🛛 🔎 Registrar | CODIGO    | 2      |              |   | · _ |  |  |  |  |
| Configuração de Campo         | DESCRICAO | 3      | <b>V</b>     |   |     |  |  |  |  |
| comgaração de campo           | SECAO     | 4      |              |   |     |  |  |  |  |
| Nome do Campo                 | GRUPO     | 5      | $\checkmark$ |   |     |  |  |  |  |
| UNIDADE                       | VAZIO 6   | 6      |              |   |     |  |  |  |  |
|                               | UNIDADE   | 7      | $\checkmark$ | = |     |  |  |  |  |
| Indice 7 X Remover            | TAMANHO   | 8      |              |   |     |  |  |  |  |
|                               | PRECO     | 9      | V            |   |     |  |  |  |  |
| 🔽 Campo Editável 🖌 Adicionar  |           |        |              |   |     |  |  |  |  |
|                               |           |        |              | Ŧ |     |  |  |  |  |
|                               |           |        |              |   |     |  |  |  |  |
|                               |           |        |              |   |     |  |  |  |  |

#### Inclusão e Exclusão de Campos

Além dos botões **"Adicionar"** e **"Remover"** podemos utilizar o facilitador clicando com o botão direito na tabela de campos onde termos três opções:

- Remover Todos: Remove todos os campos;
- Remover Seleção: Remove todos os campos selecionados;
- Adicionar Todos: Adiciona todos os Campos.

| 🎲 Configuração de Tabela      |                         |                 |        |          |   | x   |  |
|-------------------------------|-------------------------|-----------------|--------|----------|---|-----|--|
| (                             | Configuração de Tabelas |                 |        |          |   |     |  |
| Layout void                   | D                       | escrição        | Índice | Editável |   |     |  |
|                               | VAZIO 1                 |                 | 1      | <b>V</b> |   | -   |  |
| 🗖 Layout padrão 🛛 🔎 Registrar | CODIGO                  |                 | 2      |          |   | L . |  |
| Configuração de Campo         | DESCRICAO               |                 | 3      | <b>V</b> |   |     |  |
| comgaração de campo           | SECAO                   |                 | 4      |          |   |     |  |
| Nome do Campo                 | GRUPO                   |                 | 5      | V        | = |     |  |
| GRUPO 🔽                       | VAZIO 6                 | Remover Todos   | 6      |          | - |     |  |
|                               | UNIDADE                 | Remover Seleção | 7      | <b>V</b> |   |     |  |
| Indice 5 X Remover            | TAMANHO                 | Adicionar Todos | β      |          |   |     |  |
|                               | PRECO                   |                 | 9      | <b>V</b> |   |     |  |
| 🔽 Campo Editável 🖌 Adicionar  |                         |                 |        |          |   |     |  |
|                               |                         |                 |        |          | Ŧ |     |  |
|                               |                         |                 |        |          |   |     |  |
|                               |                         |                 |        |          |   |     |  |

#### **Campo Vazio**

O campo **"VAZIO"** é muito importante para fazer importação de tabelas que possuem colunas que não fazem parte do nosso banco de dados. Como no exemplo acima, temos os campos **CÓDIGO**(1) que poderia ser um código de catálogo, e o segundo campo que se refere ao **CÓDIGO** de barras, **fundamental** para a importação de um produto. Neste caso, o primeiro campo "Código" não nos interessa e por isso, ao colocar uma coluna "VAZIO" em sua posição este campo será ignorado no momento da importação.

Podemos observar o mesmo com o campo "COR", que não existe nos registros do sistema.

#### Editar Configuração

O Botão **"Editar"**, assim como o botão **"Novo"**, abrirá a janela de **"Configuração de Tabelas"** onde podemos fazer a devidas modificações utilizando os mesmos recursos disponíveis para se criar um novo layout.

#### **Duplicar Configuração**

A função deste botão (**Dupl.**) é permitir a reprodução de um Layout de Exportação na aba de Importação e vice-versa. O propósito é facilitar a troca de dados respeitando um determinado padrão. Sendo assim, quando duplicamos um layout de Importação, este mesmo layout estará disponível em Exportação, com o mesmo nome seguido do numero 1, indicando que se trata de uma cópia.

#### Excluir Layout

Esta função possibilita excluir um layout selecionado, logo que a mensagem de confirmação é aceita.

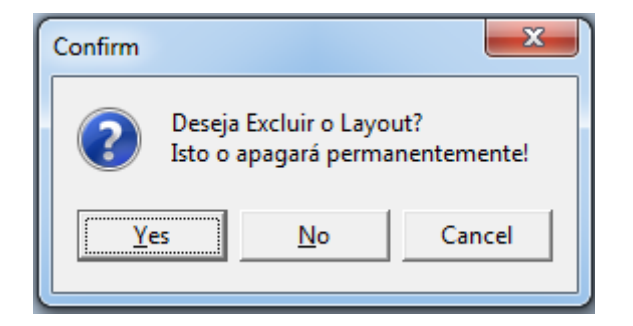

#### **Exportando**

Para exportar uma tabela, uma vez que já temos configurado nosso layout de Exportação configurado, podemos carregar uma lista de produtos selecionando um filtro de produtos:

|               | Exportação e Importação de Produtos           |                |        |           |  |  |  |  |
|---------------|-----------------------------------------------|----------------|--------|-----------|--|--|--|--|
| Exportação    | zportação (Importação Configuração            |                |        |           |  |  |  |  |
| Destino C     | C:\                                           | Tipo TODOS     | Filtro | - Aplicar |  |  |  |  |
|               |                                               |                |        |           |  |  |  |  |
|               |                                               |                |        |           |  |  |  |  |
|               |                                               |                |        |           |  |  |  |  |
|               |                                               |                |        |           |  |  |  |  |
|               |                                               |                |        |           |  |  |  |  |
|               |                                               |                |        |           |  |  |  |  |
|               |                                               |                |        |           |  |  |  |  |
|               |                                               |                |        |           |  |  |  |  |
|               |                                               |                |        |           |  |  |  |  |
|               |                                               |                |        |           |  |  |  |  |
|               |                                               |                |        |           |  |  |  |  |
|               |                                               |                |        |           |  |  |  |  |
|               |                                               |                |        |           |  |  |  |  |
| 🔞 <u>L</u> im | npar 💽 🧟 Recarregar 🖉 Exportar 🎯 Imprimir 🗸 N | enhum registro |        |           |  |  |  |  |
| Import./Ex    | xport. Produtos                               |                |        |           |  |  |  |  |

Podemos também definir o diretório onde será salvo o arquivo de exportação.

Os botões **"Aplicar"** e **"Recarregar"** fazem o mesmo papel de aplicar os filtros e recarregar a lista de produtos de acordo com as configurações.

Antes de Exportar podemos definir quais produtos serão exportados selecionando a coluna **"Expt."** como mostra a figura abaixo:

7/23

|          | Exportação e Importação de Produtos |            |                  |                |         |         |       |  |  |  |
|----------|-------------------------------------|------------|------------------|----------------|---------|---------|-------|--|--|--|
| Exportaç | Exportação (Importação )            |            |                  |                |         |         |       |  |  |  |
| Destino  | Destino C:\ Ci SEM MARCA 🖌 Aplicar  |            |                  |                |         |         |       |  |  |  |
| Expt.    | Código                              | Descrição  | Seção            | Grupo          | Unidade | Tamanho | Preço |  |  |  |
|          | 0000000000006                       | TESTE      | AÇOUGUE          | TESTE DESCONTO | UN      | ÚNICO   | 25,00 |  |  |  |
|          | 0000000000006                       | TESTE      | AÇOUGUE          | TESTE DESCONTO | UN      | ÚNICO   | 25,00 |  |  |  |
|          | 0000000000006                       | TESTE      | AÇOUGUE          | TESTE DESCONTO | UN      | ÚNICO   | 25,00 |  |  |  |
|          | 0000000000006                       | TESTE      | AÇOUGUE          | TESTE DESCONTO | UN      | ÚNICO   | 25,00 |  |  |  |
|          | 0000000000006                       | TESTE      | AÇOUGUE          | TESTE DESCONTO | UN      | ÚNICO   | 25,00 |  |  |  |
|          | 0000000000006                       | TESTE      | AÇOUGUE          | TESTE DESCONTO | UN      | ÚNICO   | 25,00 |  |  |  |
|          | 0000001022025                       | TESTE 1.0  | UTILIDADES       | TESTE DESCONTO | KG      | ÚNICO   | 25,00 |  |  |  |
|          | 0000000000010                       | TESTE 1.0  | UTILIDADES       | TESTE DESCONTO | KG      | ÚNICO   | 25,00 |  |  |  |
|          | mpar Recarr                         | enar       | Nenhum registro  |                |         |         |       |  |  |  |
|          |                                     | - Exportan | Nemiani regisu o |                |         |         |       |  |  |  |
| import./ | Export. Produtos                    |            |                  |                |         |         |       |  |  |  |

Há ainda um facilitador de seleção que pode ser utilizado clicando com o botão direito na tabela onde teremos três opções: -Marcar Todas; -Desmarcar Todas; -Inverter Seleção.

Marcar todos Desmarcar todos Inverter seleção

O botão **"Exportar"** abrirá uma caixa de dialogo perguntando qual será o nome do arquivo a ser salvo e o diretório, que a princípio será o escolhido na barra **Destino** que se encontra na parte superior da janela de exportação.

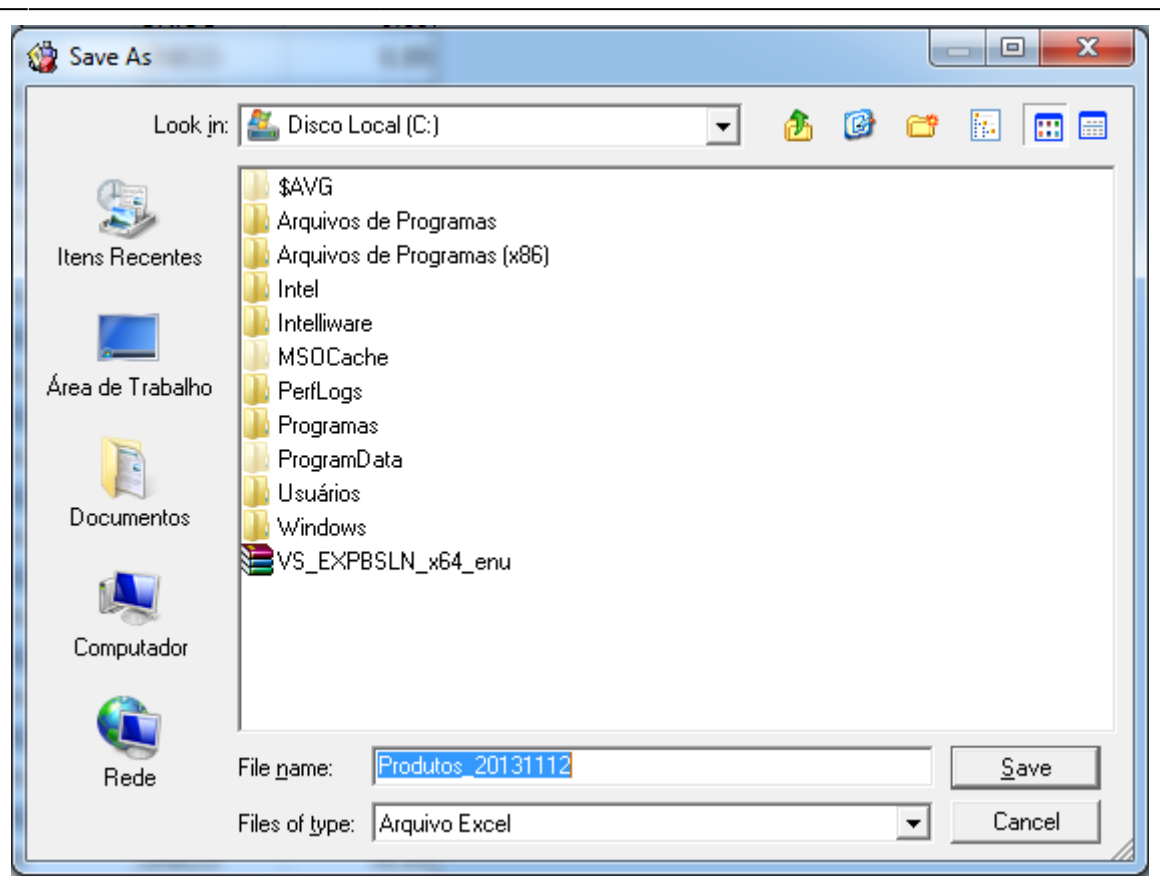

Caso queira importar um arquivo do tipo Excel, é importante lembrar que existem dois tipos de extensão **(Excel \*.xls, Excel 2010 \*.xlsx)**, que podem ser escolhidos no campo **Files of Type** na caixa de diálogo.

Quando há um layout configurado a aba Exportação passa a ser a primeira.

#### Importação

Após termos configurado um layout de Importação e o formato do arquivo, podemos escolher um diretório de arquivo que será chamado quando clicarmos no botão **Recarregar**. Caso não tenha sido escolhido um arquivo especificamente, ao clicar em **Recarregar** a caixa de diálogo abrirá perguntado qual arquivo deseja-se abrir. Ao carregar o arquivo de importação a barra de "**Origem**" será limpa.

É fundamental que todas as planilhas de importação contenham a coluna com o código do produto, pois será através do código(EAN) que os demais dados da tabela serão validados!

#### Erro de Tipo

É fundamental que a configuração da tabela que escolhermos seja condizente com o arquivo que

estamos importando, pois caso tenhamos uma coluna de "*Preço*" no arquivo e na configuração a coluna correspondente for de "*Descrição*" por exemplo, o preço será carregado como a descrição do produto. No sentido oposto, quando temos uma coluna com um texto no arquivo e a coluna correspondente for uma coluna numérica como o preço o seguinte erro será disparado:

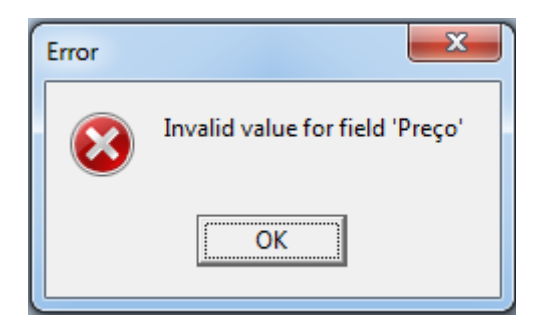

O que significa que um campo de texto tenta ser importado numa coluna de valor numérico. Para corrigir este problema é necessário que o usuário revise a ordem das colunas do arquivo e configure os índices do layout de acordo com esta ordem.

Evite importar arquivos com colunas completamente vazias! Isto pode gerar eventuais erros de leitura do arquivo!

Verifique se o arquivo não está bloqueado para edições, isto impedirá o programa de ler seu arquivo.

#### Inconsistência de Dados

Quando tentamos importar uma tabela com campos preenchidos com valores desconhecidos pelo banco de dados, a linha correspondente ao produto ficará destacada em vermelho, e podemos ler qual foi o erro encontrado no campo de texto que surge na parte inferior da tela, como mostra a figura abaixo.

|       |                      |                      |            | Ex           | portação e Impo | ortação d | e Produto | S     |   |
|-------|----------------------|----------------------|------------|--------------|-----------------|-----------|-----------|-------|---|
| Expor | tação Importaçã      | o Configuração       |            |              |                 |           |           |       |   |
|       |                      |                      |            |              |                 |           |           |       |   |
| Orig  | lem                  |                      |            | 5            |                 |           |           |       |   |
| Impt. | Código               | Descrição            | Referência | Seção        | Grupo           | Unidade   | Tamanho   | Preço |   |
| ~     | 0000000000006        | TESTE                | TESTE      | AÇOUGUE      | TESTE DESCONTO  | UN        | INEXISTE  | 25,00 |   |
| ~     | 0000000000000        | TESTE                | TESTE      | AÇOUGUE      | TESTE DESCONTO  | UN        | ÚNICO     | 25,00 | 2 |
| ~     | 000000000006         | TESTE                | TESTE      | AÇOUGUE      | TESTE DESCONTO  | UN        | ÚNICO     | 25,00 |   |
| •     | 0000000000006        | TESTE                | TESTE      | AÇOUGUE      | TESTE DESCONTO  | UN        | ÚNICO     | 25,00 |   |
| ◄     | 000000000006         | TESTE                | TESTE      | AÇOUGUE      | TESTE DESCONTO  | UN        | ÚNICO     | 25,00 |   |
| •     | 000000000000         | TESTE                | TESTE      | AÇOUGUE      | TESTE DESCONTO  | UN        | ÚNICO     | 25,00 |   |
| ~     | 0000001022025        | TESTE 1.0            | TESTE 1.0  | UTILIDADES   | TESTE DESCONTO  | KG        | ÚNICO     | 25,00 |   |
| ~     | 000000000010         | TESTE 1.0            | TESTE 1.0  | UTILIDADES   | TESTE DESCONTO  | KG        | ÚNICO     | 25,00 |   |
|       |                      |                      |            |              |                 |           |           | 0,00  |   |
|       |                      |                      |            |              |                 |           |           | 0,00  |   |
|       |                      |                      |            |              |                 |           |           | 0,00  |   |
|       |                      |                      |            |              |                 |           |           | 0,00  |   |
|       |                      |                      |            |              |                 |           |           |       |   |
| -     |                      |                      |            |              |                 |           |           |       |   |
| О Т/  | MANHO INEXISTE       | AINDA NÃO ESTÁ CADAS | TRADO.     |              |                 |           |           |       |   |
| 1     | Limpar 🛛 🕅 Rec       | carregar 🥳 Importar  | Imprimir 🗸 | Registro 1 d | e 12            |           |           |       |   |
| Impo  | rt./Export. Produtos | /                    |            | -            |                 |           |           |       |   |
|       | perarresultos        |                      |            |              |                 |           |           |       |   |

Caso queiramos que a importação tenha sucesso, devemos cadastrar o campo referido no programa para que ele reconheça o tipo a ser importado.

No exemplo acima tentamos importar um produto de tamanho *"Inexiste"* que não está cadastrado no banco de dados. Sendo assim a inconsistência é destacada e, caso queiramos corrigi-la, será necessário que o tamanho "Inexiste" seja cadastrado no programa antes da importação.

Verifique se não há colunas trocadas entre a configuração e o arquivo, pois isso ocasionaria inconsistência em todas as linhas. Exemplo: Carregar o **Tamanho** na coluna de **Seção**.

|      | Exportação e Importação de Produtos |                 |                     |             |                |         |            |       |  |  |
|------|-------------------------------------|-----------------|---------------------|-------------|----------------|---------|------------|-------|--|--|
| Ехро | Exportação Importação               |                 |                     |             |                |         |            |       |  |  |
| Or   | igem                                |                 | <b>`</b>            | 6           |                |         |            |       |  |  |
|      |                                     |                 | 1                   |             |                |         |            |       |  |  |
| Impt | Codigo                              | Descrição       | Referencia          | Seçao       | Grupo          | Unidade | lamanho    | Preço |  |  |
|      | 0000000000000                       | TESTE           | TESTE               | ÚNICO       | TESTE DESCONTO | UN      | AÇOUGUE    | 25,00 |  |  |
|      | 0000000000000                       | TESTE           | TESTE               | ÚNICO       | TESTE DESCONTO |         | AÇOUGUE    | 25,00 |  |  |
|      | 0000000000000                       | TESTE           | TESTE               | ÚNICO       | TESTE DESCONTO |         | AÇOUGUE    | 25,00 |  |  |
|      | 0000000000000                       | TEOTE           | TESTE               | ÚNICO       | TESTE DESCONTO |         | AÇOUGUE    | 25,00 |  |  |
|      | 0000000000000                       | TEOTE           | TESTE               | ÚNICO       | TESTE DESCONTO |         | AÇOUGUE    | 25,00 |  |  |
|      | 00000000000000                      | TESTE 1.0       | TESTE 1.0           | ÚNICO       | TESTE DESCONTO | KG      |            | 25,00 |  |  |
|      | 0000001022025                       | TESTE 1.0       | TESTE 1.0           | ÚNICO       | TESTE DESCONTO | KG      |            | 25,00 |  |  |
| 1.   | 000000000000000                     | TESTE 1.0       | 1E31E 1.0           | UNICO       | TESTE DESCONTO | KG      | UTILIDADES | 25,00 |  |  |
|      |                                     |                 |                     |             |                |         |            |       |  |  |
|      |                                     |                 |                     |             |                |         |            |       |  |  |
|      |                                     |                 |                     |             |                |         |            |       |  |  |
|      |                                     |                 |                     |             |                |         |            |       |  |  |
|      |                                     |                 |                     |             |                |         |            |       |  |  |
|      |                                     |                 |                     |             |                |         |            |       |  |  |
|      |                                     |                 |                     |             |                |         |            |       |  |  |
|      |                                     |                 |                     |             |                |         |            |       |  |  |
|      |                                     |                 |                     |             |                |         |            |       |  |  |
|      |                                     |                 |                     |             |                |         |            |       |  |  |
|      |                                     |                 |                     |             |                |         |            |       |  |  |
|      |                                     |                 |                     |             |                |         |            |       |  |  |
|      |                                     |                 |                     |             |                |         |            |       |  |  |
|      |                                     |                 |                     |             |                |         |            |       |  |  |
|      |                                     |                 |                     |             |                |         |            |       |  |  |
|      |                                     |                 |                     |             |                |         |            |       |  |  |
|      |                                     |                 |                     |             |                |         |            |       |  |  |
|      |                                     |                 |                     |             |                |         |            |       |  |  |
|      |                                     |                 |                     |             |                |         |            |       |  |  |
| -    |                                     |                 |                     |             |                |         |            |       |  |  |
| A    | SEÇÃO ÚNICO AIN                     | IDA NÃO ESTÁ CA | ADASTRADA.          |             |                |         |            |       |  |  |
|      | Limpar De Po                        | carregar 🖉 T    | mnortar 🛛 🖂 Imprimi | r 💌 Registr | ro 1 de 12     |         |            |       |  |  |
| Imn  | ort/Export. Produtos                |                 | mgorda   🔤 imprimi  | - Regisu    | 010012         |         |            |       |  |  |

#### Imprimir

O botão **Imprimir** permite tanto imprimir o que está na tela, ou seja, a aba selecionada, quanto exportar este conteúdo para um arquivo no formato \*.*pdf*.

#### Importação de dados do SPED PIS/COFINS (Ticket 4473)

Foi corrigido a importação das tabelas do SPED PIS/COFINS que não estava atualizando os dados quando havia alguma alteração.

#### Lançamento de Nota Fiscal de Serviço (Ticket 3671)

Ajuste de layout na tela de cadastro de "**Nota Fiscal de Serviço**" destacando os dados do cabeçalho, bem como reorganizando a posição dos botões para seguir o padrão da tela de "Nota Fiscal de Produtos". Last update: 2013/12/02 intellicash:atualizacoes:3.0.136.010 http://wiki.iws.com.br/doku.php?id=intellicash:atualizacoes:3.0.136.010&rev=1385984430 11:40

| NF Serv           | iço (Financeiro               |                       |                                |                        |
|-------------------|-------------------------------|-----------------------|--------------------------------|------------------------|
|                   |                               |                       | Dados da Nota                  |                        |
| <sup>Série:</sup> | Número:<br>-9999999999        | Situação:<br>Pendente | Data do Serviço:<br>12/12/2012 | Emissão:<br>12/12/2012 |
|                   |                               | F                     | Prestador/Tomador              |                        |
| Nome              |                               |                       |                                | CNPJ                   |
|                   | in de Camina                  |                       |                                |                        |
|                   | io do Serviço                 |                       |                                | 🥟 <u>A</u> lterar      |
|                   |                               |                       | Itens da Nota                  |                        |
|                   |                               |                       | + Inserir Item                 | Iterar Item            |
|                   | Total de I                    | mposto                |                                | Totais                 |
|                   |                               |                       |                                |                        |
| ISS               | 0,00 I                        | RPJ 0,00              | Imposto F                      | Retido 0,00            |
| Pis               | 0,00 (                        | CSLL 0,00             | Total dos                      | Serviços 0,00          |
| Cofins            | 0,00                          |                       | Total Líqu                     | uido 0,00              |
| [≫ Loc            | calizar 🗸 <u>C</u> onfirmar 🐧 | <u>F</u> inanceiro    | 🍙 Imprimir                     | 🔞 Excluir              |

Ao criar uma nova Nota, a tela de inserção de itens abre-se automaticamente para facilitar o preenchimento da nota. Além disso, foi aplicado melhoria de navegação em campos com o botão **Enter**. Há ainda um pop-up do botão direito do mouse na tela de Inserir Item que permite determinar quais campos serão selecionados automaticamente, como mostra a figura abaixo:

13/23

| Serviço         Código         Un.         Valor R\$           Serviço         Código         Un.         Valor R\$           Serviço         Valor Un.         Quantidade         Total R\$           0,00         X         0,00         =         0,00           Impostos           Base de Cálculo         Alíquota %         Valor         Retido         I R2 J           Cofins         0,00         0,00         I R2 J         C SLL         0,00         0,00           IRPJ         0,00         0,00         0,00         I R2 J         CSLL         0,00         0,00         I                                                                                                    | 🎲 Inserir Item |                 |            |         |             |             |                  | ×            |
|----------------------------------------------------------------------------------------------------|----------------|-----------------|------------|---------|-------------|-------------|------------------|--------------|
| Serviço         Código         Un.         Valor R\$           Serviço         Valor Un.         Quantidade         Total R\$           0,00         X         0,00         = 0,00           Impostos           Pis         0,00         0,00         © ISS           Pis         0,00         0,00         © ISS         © ISS           Cofins         0,00         0,00         © ISS         © CSLL           IRPJ         0,00         0,00         0,00         ©                                                                                                    | Serviço        |                 |            |         |             |             |                  | _<br>الأقر [ |
| Serviço       Valor Un.       Quantidade       Total R\$         0,00       X       0,00       =       0,00         Impostos       Impostos       Impostos       Impostos         Pis       0,00       0,00       0,00       ISS         Cofins       0,00       0,00       Impostos       Impostos         Impostos       Impostos       Impostos       Impostos         Pis       0,00       0,00       0,00       ISS         Cofins       0,00       0,00       0,00       ISS         ISS       0,00       0,00       0,00       ISS         IRPJ       0,00       0,00       0,00       Impostos         IRPJ       0,00       0,00       0,00       Impostos                                                                                                    | <u>I</u>       | Serviço         |            | Código  | Un.         |             | Valor R\$        |              |
| Serviço       Valor Un.       Quantidade       Total R\$         0,00       X       0,00       =       0,00         Impostos         Base de Cálculo       Alíquota %       Valor       Retido       Fis         Pis       0,00       0,00       Impostos       Impostos         Pis       0,00       0,00       Impostos       Impostos         Sission       0,00       0,00       Impostos       Impostos         Pis       0,00       0,00       0,00       Impostos         Siss       0,00       0,00       0,00       Impostos         ISS       0,00       0,00       0,00       Impostos         ISS       0,00       0,00       0,00       Impostos         ISS       0,00       0,00       0,00       Impostos         IRPJ       0,00       0,00       0,00       Impostos         IRPJ       0,00       0,00       0,00       Impostos                                                                                                    |                | <b>,</b>        |            |         |             |             |                  |              |
| Serviço       Valor Un.       Quantidade       Total R\$         0,00       X       0,00       =       0,00         Impostos         Base de Cálculo       Alíquota %       Valor       Retido       Yis       Cofins         Pis       0,00       0,00       0,00       =                                                                                                    |                |                 |            |         |             |             |                  |              |
| Serviço         Valor Un.         Quantidade         Total R\$           0,00         X         0,00         =         0,00           Impostos           Base de Cálculo         Alíquota %         Valor         Retido         ISS         Cofins           Pis         0,00         0,00         0,00         ISS         ISS         ISS         ISS         ISS         IRPJ         ISS         ISS                                                                                                    |                |                 |            |         |             |             |                  | E            |
| Serviço         Valor Un.         Quantidade         Total R\$           0,00         X         0,00         =         0,00           Impostos           Impostos         Impostos         Im                                                                                                    |                |                 |            |         |             |             |                  |              |
| Serviço         Valor Un.         Quantidade         Total R\$           0,00         X         0,00         =         0,00           Impostos         Impostos         Imposto                                                                                                    |                |                 |            |         |             |             |                  | -            |
| Impostos       Impostos         Base de Cálculo       Alíquota %       Valor       Retido         Pis       0,00       0,00       0,00       ISS         Cofins       0,00       0,00       0,00       Impostos         S       0,00       0,00       0,00       Impostos         ISS       0,00       0,00       0,00       Impostos         ISS       0,00       0,00       0,00       Impostos         IRPJ       0,00       0,00       0,00       Impostos         CSLL       0,00       0,00       0,00       Impostos                                                                                                    | Serviço        |                 | Valor Un.  | 0,00    | Quanti<br>X | dade<br>0,0 | Total R\$<br>0 = | 0,00         |
| Impostos       Pis         Base de Cálculo       Alíquota %       Valor       Retido         Pis       0,00       0,00       0,00       ISS         Cofins       0,00       0,00       0,00       Impostos         ISS       0,00       0,00       0,00       Impostos         ISS       0,00       0,00       0,00       Impostos         ISS       0,00       0,00       0,00       Impostos         IRPJ       0,00       0,00       0,00       Impostos         CSLL       0,00       0,00       0,00       Impostos                                                                                                    |                |                 | ]          |         |             | _           |                  | •            |
| Base de Cálculo         Alíquota %         Valor         Retido         Collins           Pis         0,00         0,00         0,00         ISS         IRPJ           Cofins         0,00         0,00         0,00         Image: Collins         Image: Collins           ISS         0,00         0,00         0,00         Image: Collins         Image: Collins                                                               |                |                 | IU         | ipostos |             |             | Pis<br>Cofine    |              |
| Pis       0,00       0,00       0,00       0,00       IRPJ         Cofins       0,00       0,00       0,00       Image: CSLL       Image: CSLL </th <th></th> <th>Base de Cálculo</th> <th>Alíquota %</th> <th>Valor</th> <th>Retid</th> <th></th> <th></th> <th></th> |                | Base de Cálculo | Alíquota % | Valor   | Retid       |             |                  |              |
| Cofins         0,00         0,00         0,00         Image: Coll           ISS         0,00         0,00         0,00         Image: Coll         Image: Coll                                                                           | Pis            | 0,00            | 0,00       |         | 0,00        |             |                  |              |
| ISS       0,00       0,00       0,00       □         IRPJ       0,00       0,00       0,00       □         CSLL       0,00       0,00       0,00       □                                                                                                    | Cofins         | 0,00            | 0,00       |         | 0,00        |             | -                |              |
| IRPJ 0,00 0,00 0,00 C<br>CSLL 0,00 0,00 0,00 C                                                                                                    | ISS            | 0,00            | 0,00       |         | 0,00 🗆      |             |                  |              |
| CSLL 0,00 0,00 0,00                                                                                                    | IRPJ           | 0,00            | 0,00       |         | 0,00        |             |                  |              |
|                                                                                                    | CSLL           | 0,00            | 0,00       |         | 0,00        |             |                  |              |
|                                                                                                    |                |                 |            |         |             |             |                  |              |
| 🗙 Cancelar 🗸 🗸 Confirmar                                                                                                    |                |                 |            |         |             | 🗙 Ca        | incelar 🗸 Co     | onfirmar     |

#### **Correção no Relatório de Vendas - Aba Por Vendedor (Ticket** 4499)

Referente a correção solicitada feita no Relatório de Vendas - Aba Por Vendedor (tratamento de casos de Devolução).

## Melhoria Acréscimo Financeiro no Campo "Out. Desp. Acess." na Nota Fiscal (Ticket 4463)

Referente a melhoria solicitada pelo Ticket 4463 (Andrade Elétrica) para que o sistema coloque o Acréscimo Financeiro da forma de cobrança do orçamento no campo "Out. Desp. Acess." na Nota Fiscal (Está funcionalidade irá funcionar se a configuração "3203 - Mostrar Acréscimo Financeiro na Capa da Nota Fiscal" estiver em "SIM" e o financeiro final da Nota Fiscal será o valor Total de Produtos + Acréscimo Financeiro).

## **Relatório de Vendas Classificadas**

O relatório de vendas classificadas que se encontrava no caminho **"Gerenciamento → Relatórios → Gestão de Vendas → Vendas Classificadas"** foi desabilitado e sua funcionalidade foi consolidada ao relatório de vendas **"Gerenciamento → Relatórios → Gestão de Vendas → Relatórios de Vendas"** na aba Vendas Classificadas, por Seção. Ao acessa essa aba basta clicar com botão direito do mouse sobre o grid, ira exibir um menu com a opção **Detalhe por Classe** clicando nessa opção o sistema ira trazer o relatório de vendas classificadas.

#### Lista de Presentes (Ticket 4509)

Foi adicionado um novo filtro na interface de lista de presentes para permitir listar as listas vencidas. Anteriormente o sistema só mostrava as listas ativas.

| Clientes | Listas                                   |                      |
|----------|------------------------------------------|----------------------|
| Cliente  |                                          | 📄 <u>N</u> ova Lista |
| Tode     | os os Clientes 🔲 Mostrar Listas Vencidas |                      |

#### Relatório de Análise de Rentabilidade

O relatório de análise de rentabilidade tem como objetivo listar a rentabilidade individual de cada item, mostrando quanto ele representa no total de vendas e classificando-o de acordo com as famílias que se enquadra na sua participação.

Para que o relatório possa funcionar é necessário cadastrar as famílias e a porcentagens de cada uma!

Para cadastrar as famílias basta acessar o menu **Gerenciamento → Ferramentas → Cadastrar** Famílias (Rel.Análise Rentabilidade)

| Porcentag       | em       | -        | -            |     | ×          |  |  |  |  |
|-----------------|----------|----------|--------------|-----|------------|--|--|--|--|
|                 |          | Particip | oação        |     |            |  |  |  |  |
| Descrição       | Inferior | Superior |              |     | <u>^</u>   |  |  |  |  |
| А               | 0,010%   | 0,020%   |              |     |            |  |  |  |  |
| В               | 0,021%   | 0,050%   |              |     |            |  |  |  |  |
| С               | 0,051%   | 0,500%   |              |     | =          |  |  |  |  |
| D               | 0,510%   | 0,990%   |              |     | -          |  |  |  |  |
| E               | 1,000%   | 2,000%   |              |     |            |  |  |  |  |
| F               | 2,010%   | 3,000%   |              |     |            |  |  |  |  |
| G               | 3,010%   | 4,000%   |              |     |            |  |  |  |  |
|                 |          |          |              |     |            |  |  |  |  |
| Família         |          | 1        | Inferior (%) | Sup | oerior (%) |  |  |  |  |
| н               | -        |          | 4,100%       |     | 5,000%     |  |  |  |  |
| H 4,100% 5,000% |          |          |              |     |            |  |  |  |  |

Nessa interface temos as seguintes informações:

- Família: é uma descrição que será dada para as classificações na quela faixa de valor;
- Inferior: é o limite inicial daquela família;
- Superior: é o limite final daquela família;

Ao se cadastrar uma família nova deve-se observar as que já existem, pois o sistema não ira permitir cadastrar valores que já esteja em outra família e ira alertar com mensagem.

As participações dos produtos são relativamente baixas, por tanto não se deve cadastrar as famílias com porcentagens muito altas

O relatório de Análise de Rentabilidade pode ser acessado pelo menu **Gerenciamento** → **Relatórios** → **Gestão de Vendas** → **Análise de Rentabilidade**. Nele é possível fazer alguns filtros por período e tipo. Nessa interface também é possível acessar o cadastro de famílias, clicando com botão direito do mouse sobre o painel inferior do grid. Também é possível desativar um produto por esse relatório, clicando sobre o registro do produto com botão direito do mouse, ou então acessar o cadastro do produto dando dois cliques sobre o registro.

| Last update: |                                                                                                    |
|--------------|----------------------------------------------------------------------------------------------------|
| 2013/12/02   | intellicash:atualizacoes:3.0.136.010 http://wiki.iws.com.br/doku.php?id=intellicash:atualizacoes:3.0.136.010&rev=1385984430 |
| 11:40        |                                                                                                    |

| T= (=)= 01/12/20 | 12                      | 012 -             |                   | <b>3</b> 0                     | -1     |                | U TMEAT        | 4640                             |                 | الے            |                     | lines            | Ch loss          |                      |
|------------------|-------------------------|-------------------|-------------------|--------------------------------|--------|----------------|----------------|----------------------------------|-----------------|----------------|---------------------|------------------|------------------|----------------------|
| INICIO 01/12/20  | 12 I ermino 31/12/2     | • • • •           | Tipo Seçi         | du                             | -      | Filtro         | NUMENI         | ACAU                             |                 | <u> </u>       | AF                  |                  | g impri          | nir                  |
| Ean              | Descrição               | Custo<br>Unitario | Venda<br>Unitario | Diferença Un.<br>Venda - Custo | Qtde   | Custo<br>Total | Venda<br>Total | Diferença Total<br>Venda - Custo | Margem<br>Venda | Lucro<br>Bruto | Imposto<br>Unitario | Imposto<br>Total | Lucro<br>Liquido | Participação Família |
| 0000001017106    | CESTA NATAL 2010-002 UN | 46,48             | 49,98             | 3,50                           | 2,00   | 92,95          | 99,96          | 7,01                             | 7,013%          | 7,01           | 2,9667              | 5,93             | 1,08             | 0,0093% C            |
| 7891132015016    | AJINOMOTO SC.1KG        | 17,61             | 22,89             | 5,28                           | 2,00   | 35,22          | 45,78          | 10,56                            | 23,067%         | 10,56          | 1,8065              | 3,61             | 6,95             | 0,0043% C            |
| 0000001024388    | CESTA NATAL PILAR 2012  | 26,77             | 31,30             | 4,53                           | 35,00  | 936,96         | .095,54        | 158,58                           | 14,475%         | 158,58         | 1,5997              | 55,99            | 102,59           | 0,1024% C            |
| 000000003025     | NOZES S/CASCA           | 37,49             | 54,79             | 17,30                          | 78,08  | 2.927,05       | .278,01        | 1.350,96                         | 31,579%         | .350,96        | 1,5527              | 121,23           | .229,73          | 0,3999% C            |
| 7898930861050    | MEL SERRA MANT.800LAF   | 14,70             | 20,98             | 6,28                           | 11,00  | 161,70         | 230,78         | 69,08                            | 29,933%         | 69,08          | 1,3752              | 15,13            | 53,95            | 0,0216% B            |
| 7501059274068    | NESCAFE D.GUSTO NEST    | 15,29             | 19,89             | 4,60                           | 1,00   | 15,29          | 19,89          | 4,60                             | 23,127%         | 4,60           | 1,2752              | 1,28             | 3,32             | 0,0019% B            |
| 7891089019891    | FUNGHI SECCHI MASTR.7   | 7,89              | 11,49             | 3,60                           | 3,00   | 23,67          | 34,47          | 10,80                            | 31,332%         | 10,80          | 1,2320              | 3,70             | 7,10             | 0,0032% C            |
| 8410186008004    | TEMP. SABATER 45SAL AR  | 11,92             | 15,95             | 4,03                           | 1,00   | 11,92          | 15,95          | 4,03                             | 25,266%         | 4,03           | 1,1813              | 1,18             | 2,85             | 0,0015% A            |
| 000000009232     | CAST.PARA GRANEL        | 21,21             | 32,37             | 11,15                          | 58,05  | 1.231,55       | .878,87        | 647,32                           | 34,452%         | 647,32         | 1,1452              | 66,48            | 580,84           | 0,1756% C            |
| 7896007801015    | MOL.SAKURA 1L.PREMIUR   | 10,01             | 13,45             | 3,44                           | 7,00   | 70,07          | 94,15          | 24,08                            | 25,576%         | 24,08          | 1,1326              | 7,93             | 16,15            | 0,0088% B            |
| 7898227920040    | ALHO PURIMAR 1K S/SAL   | 10,00             | 13,59             | 3,59                           | 17,00  | 170,00         | 231,03         | 61,03                            | 26,416%         | 61,03          | 1,0305              | 17,52            | 43,51            | 0,0216% B            |
| 7891132014019    | AJINOMOTO SC.500GR      | 9,68              | 12,59             | 2,91                           | 20,00  | 193,60         | 251,80         | 58,20                            | 23,114%         | 58,20          | 1,0011              | 20,02            | 38,18            | 0,0235% B            |
| 7891089019877    | COGUM.LA VIOL.SECO 50   | 7,06              | 9,88              | 2,82                           | 5,00   | 35,30          | 49,40          | 14,10                            | 28,542%         | 14,10          | 0,9993              | 5,00             | 9,10             | 0,0046% C            |
| 8413626090126    | TEMP.CHIQUILIN PAELLA P | 9,35              | 12,75             | 3,40                           | 3,00   | 28,05          | 38,25          | 10,20                            | 26,667%         | 10,20          | 0,9696              | 2,91             | 7,29             | 0,0036% C            |
| 7896283004179    | BEB.ORG.JASM.1L.ARRO    | 9,50              | 12,79             | 3,29                           | 1,00   | 9,50           | 12,79          | 3,29                             | 25,723%         | 3,29           | 0,9556              | 0,96             | 2,33             | 0,0012% A            |
| 7898930861029    | MEL SERRA MANT.800SIL   | 9,80              | 13,98             | 4,18                           | 10,00  | 98,00          | 139,80         | 41.80                            | 29,900%         | 41,80          | 0,9546              | 9,55             | 32,25            | 0,0131% A            |
| 000000015431     | PEPINO CONSERVA GRAM    | 6.20              | 8,92              | 2,72                           | 1,48   | 9,19           | 13,22          | 4,03                             | 30,496%         | 4,03           | 0,9523              | 1,41             | 2,62             | 0,0012% A            |
| 7896496940516    | GUARANA M. TERRA PO 1   | 7.95              | 10,75             | 2.80                           | 6.00   | 47,70          | 64.50          | 16,80                            | 26.046%         | 16,80          | 0.9347              | 5,61             | 11,19            | 0.0060% A            |
| 7896256041583    | COLAGENO NAT LIFE 100H  | 9.29              | 12.49             | 3.20                           | 4.00   | 37.16          | 49.96          | 12.80                            | 25.620%         | 12.80          | 0.9313              | 3.73             | 9.07             | 0.0047% A            |
| 7898409951763    | CHANTY FLESCH SP 250G   | 8,88              | 11,33             | 2.45                           | 20.00  | 177,60         | 226,52         | 48 92                            | 21.596%         | 48,92          | 0.8758              | 17.52            | 31,40            | 0.0212% B            |
| 7897846901447    | QUINOA GRINGS 200FLOC   | 8.51              | 11.49             | 2.98                           | 3.00   | 25.53          | 34.47          | 8.94                             | 25.936%         | 8.94           | 0.8619              | 2.59             | 6.35             | 0.0032% B            |
| 7897765600551    | UVA PASSA DIZA 200BRAN  | 4 30              | 6.59              | 2 29                           | 8 00   | 34 40          | 52 72          | 18 32                            | 34 750%         | 18.32          | 0 8489              | 6 79             | 11.53            | 0.0049% A            |
| 7896283003844    | ATIVO FIB JASM RAC HUN  | 7.80              | 10.79             | 2 99                           | 2 00   | 15 60          | 21.58          | 5.98                             | 27 711%         | 5.98           | 0.8366              | 1.67             | 4 31             | 0.0020% A            |
| 7896007801008    | MOL SAKURA 11 PET       | 7.26              | 9.75              | 2.49                           | 13.00  | 94 38          | 126 75         | 32 37                            | 25 538%         | 32 37          | 0.8043              | 10.46            | 21.91            | 0.0118% A            |
| 7896283002519    | LINHACA JASM DOLID GR   | 7.02              | 9.20              | 2,43                           | 1.00   | 7 02           | 9 20           | 2 27                             | 24 435%         | 2 27           | 0.7529              | 0.75             | 1.52             | 0.0009% A            |
| 7616100593231    | LEITE NAN 400SEM LACTO  | 36.02             | 43.00             | 7 90                           | 1.00   | 36.02          | 13 00          | 7 90                             | 17 963%         | 7 90           | 0,7309              | 0.73             | 7 17             | 0.0041% A            |
| 7891048049020    | CEL OFTKER FOLHA BCA    | 6.04              | 40,00             | 2.01                           | 6.00   | 41.64          | 53 70          | 12.06                            | 22 458%         | 12.06          | 0 7142              | 4 20             | 7 77             | 0.0050% C            |
| 7997946901420    | OUNOA CRINCS 200CRAC    | 7 10              | 0,55              | 2,01                           | 1.00   | 7 10           | 9 50           | 2.40                             | 26,9629/        | 2.40           | 0,7142              | 4,25             | 1.70             | 0,0009% 8            |
| 7891000071626    | LEITE NAN COME 1 800CB  | 32.41             | 30.80             | 2,40                           | 4.00   | 129.64         | 159.50         | 2,40                             | 18 762%         | 2,40           | 0 7010              | 2.81             | 27 11            | 0.0140%              |
| 7906292002640    | LINUACA LASM 2005EM D   | 7.02              | 0.25              | 1,40                           | 4,00   | 20.00          | 27.00          | 23,92                            | 24 10.9%        | 25,52          | 0,7019              | 2,01             | 6.24             | 0,0145% A            |
| 7001065160505    | COLA HIKADI 4K CDAO     | 6.00              | 9,25              | 1.70                           | 4,00   | 20,00          | 12 70          | 0,92                             | 24,100%         | 0,92           | 0,0099              | 2,00             | 0,24             | 0,0033% A            |
| 7001005102505    | CRAO DE RICO VOVI COM   | 5,09              | 6,65              | 1,76                           | 2,00   | 10,18          | 13,70          | 3,52                             | 25,693%         | 3,52           | 0,0004              | 12.04            | 2,19             | 0.0015% 8            |
| 1091095100538    | GRAU DE DICU YUKI 5000  | 4,63              | 6,19              | 1,56                           | 20,00  | 92,60          | 123,80         | 31,20                            | 20,202%         | 31,20          | 0,0522              | 13,04            | 10,16            | 0,0110% A            |
| 0050000052745    | LETTE MAN SOY 400GR     | 27,26             | 33,98             | 6,72                           | 4,00   | 109,04         | 135,92         | 26,88                            | 19,776%         | 26,88          | 0,6501              | 2,60             | 24,28            | 0,0127% A            |
| 109100062784     | LETTE NAN 1 PRO 800GR   | 36,87             | 40,98             | 4,11                           | 5,00   | 184,35         | 204,90         | 20,55                            | 10,029%         | 20,55          | 0,6499              | 3,25             | 17,30            | 0,0192% A            |
| 189/165600568    | DAMASCO DIZA TURCO 20   | 4,83              | 7,31              | 2,49                           | 23,00  | 111,02         | 168,21         | 57,19                            | 33,999%         | 57,19          | 0,6356              | 14,62            | 42,57            | 0,0157% A            |
| 7891095600588    | FAR.CENTEIO M.VITA 1KG  | 5,89              | 7,79              | 1,90                           | 9,00   | 53,01          | /0,11          | 17,10                            | 24,390%         | 17,10          | 0,6321              | 5,69             | 11,41            | 0,0066% B            |
| /891095016853    | QUINUA EM GRAOS M.VIT   | 5,49              | 7,49              | 2,00                           | 5,00   | 27,45          | 37,45          | 10,00                            | 26,702%         | 10,00          | 0,6293              | 3,15             | 6,85             | 0,0035% B            |
| /894000021249    | KARU PET.350NATURAL     | 5,47              | 7,69              | 2,22                           | 26,00  | 142,22         | 199,93         | 57,71                            | 28,865%         | 57,71          | 0,6271              | 16,31            | 41,40            | 0,0187% A            |
| 7891000079515    | LEITE NAN COMF.2 800GR  | 24,88             | 31,49             | 6,61                           | 5,00   | 124,42         | 157,45         | 33,03                            | 20,978%         | 33,03          | 0,6146              | 3,07             | 29,96            | 0,0147% A            |
|                  |                         | 10 972 00         | 17 946 67         | 4 272 26                       | 262.44 | 1 622 09       | 970 69         | 225 246 50                       | 26 6249/        | 246 60         | 27 7726             | : 092 20         | 262.20           | 100.00119/           |
|                  |                         | 12.0/3,22         | 17.240,57         | 4.373,35                       | 302,44 | 1.033,00       | 013,50         | 225.246,50                       | 135,031%        | 240,50         | 51,1726             | 3.303,20         | 205,30           | 100,0011%            |

## Cotação

Ao gerar os pedidos de uma cotação era preciso sair da aba resultados e voltar novamente para habilitar o botão de exibir pedidos gerados. Foi corrigido para que ao gerar um pedido o botão já fique habilitado.

## Conta Contábil de Fornecedores, Cientes, Convenios e Caixas(Ticket 4496)

A fim de permitir gerar layouts personalizados para a contabilidade, foi criado uma interface que permite associar a um Cliente, Fornecedor, Convenio (Cartão de Crédito ou Débito) e Caixas (Caixa ou Conta Corrente)

|           |                    | Cadastro Conta Cont   | ábil       |               |
|-----------|--------------------|-----------------------|------------|---------------|
| Localizar |                    |                       | 🖌 🖌 Atuali | zar  Imprimir |
| Clientes  | Fornecedores Conta | as e Caixas Convenios |            |               |
|           | Nome               | Fantasia              | Documento  | Conta 🔺       |
| Þ         |                    |                       |            |               |
| _         |                    |                       |            |               |
| -         |                    |                       |            |               |
| -         |                    |                       |            |               |
|           |                    |                       |            |               |
|           |                    |                       |            |               |
|           |                    |                       |            |               |
|           |                    |                       |            |               |
|           |                    |                       |            |               |
|           |                    |                       |            |               |
|           |                    |                       |            |               |
|           |                    |                       |            |               |
|           |                    |                       |            |               |
|           |                    |                       |            |               |
| _         |                    |                       |            |               |
| -         |                    |                       |            |               |
|           |                    |                       |            |               |
|           |                    |                       |            | •             |
|           |                    |                       |            |               |
|           |                    |                       |            |               |

Para inserir ou alterar um código deve apenas digitar na coluna "CONTA".

para facilitar a busca, é possivel realizar uma busca, digitando no campo Localizar o "NOME" que deseja buscar.

essa ferramente estará disponivel em Gerenciamento→Contabilidade→Config. Conta Contábil, que deverá estar como invisivel inicialmente.

# **Corrigir Cancelamento do CT-e no Banco de Bados (Ticket** 4334)

Quando um CT-e é cancelado no SEFAZ mas por algum problema técnico a resposta não chega ao GNF-e informando que o cancelamento foi feito, o CT-e continua como autorizado no Intellicash. Para Corrigir isso foi efetuada uma alteração na rotina de consulta do CT-e, em que ao detectar que no banco de dados a Conhecimento consta como autorizado, mas no retorno do SEFAZ indica que o CT já foi cancelado, então o GNF-e corrige a informação no Banco de Dados.

É muito importante verificar se o CT-e não tem nenhum titulo financeiro que já foi dado baixa, pois isso impossibilitará de atualizar o banco de dados, pois um CT-e que teve movimentação financeira não pode em hipótese alguma ser cancelado!

## Histórico de Relacionamento

#### Cadastro

A intenção do Histórico de Relacionamento e que usuário do intellicash possa ter relacionamento com seu cliente especifico, dando a liberdade de verificar fatos ocorridos em determinado período. Para acessar a tela de Histórico de Relacionamento, basta ir a Gerenciamento  $\rightarrow$  Cadastro  $\rightarrow$  Clientes.

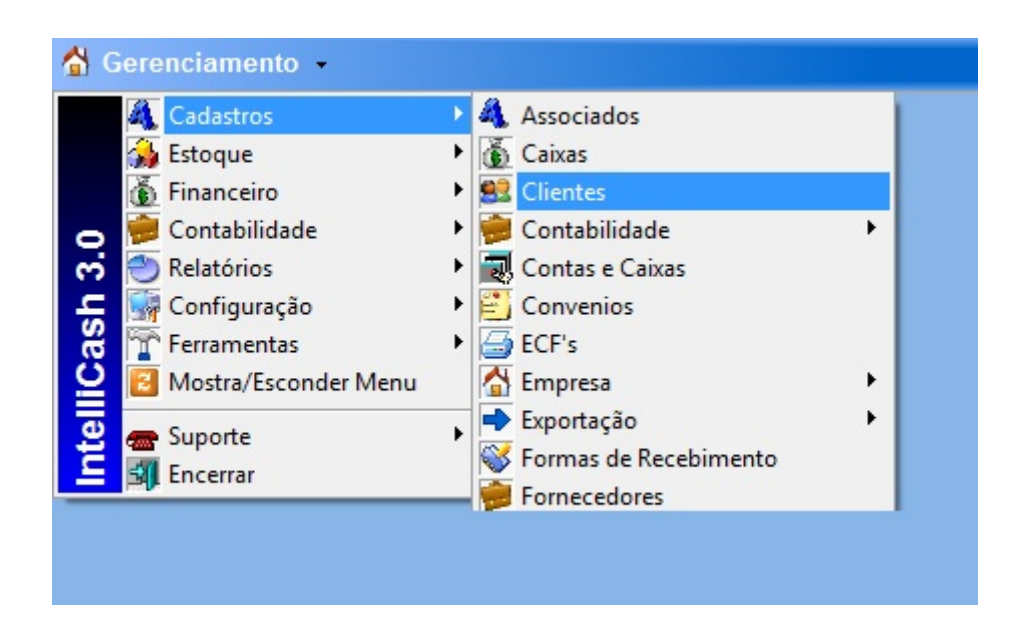

Após selecionar o cliente desejado, o usuário deverá ir até a aba Hist. Relacionamento que esta localizada na parte inferior direita da tela com forme exibido na imagem a seguir.

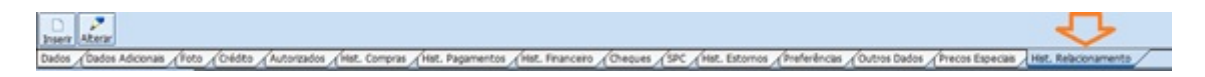

Ao iniciar essa tela o usuário poderá escolher determinado período e verificar os fatos ocorridos no mesmo, desde que o usuário tenha alimentado o sistema nesse período. A principal função dessa tela e guardar situações ocorridas entre o usuário e seu cliente. Funciona como se fosse uma agenda, aonde o usuário descreverá a Data, Assunto, Empenho (Documento), Descrição e o Anexo, do fato ocorrido. Ex.: Suponhamos que seu cliente te mande um e-mail com anexo e você queria guarda essas informações no sistema Intellicash.

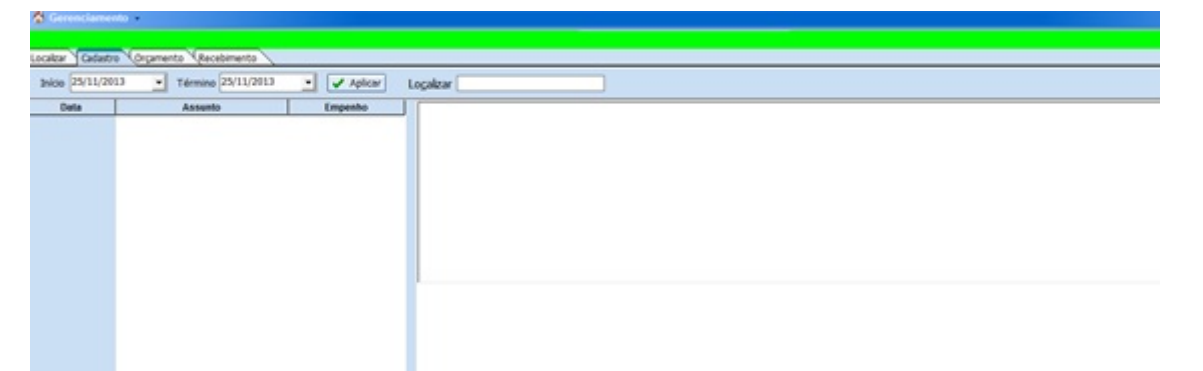

Vejamos agora como alimentar seu Histórico de Relacionamento, na parte inferior a esquerda da tela existem dois botões, Inserir e Alterar, Clicando no botão Inserir o sistema exibirá uma nova tela aonde o usuário deverá preencher os campos Data, Assunto e Descrição do fato que se deseja ser registrado, caso exista algum anexo a ser registrado o usuário poderá coloca-lo também, para isto deverá clicar no botão que contém a imagem de um clips, ela habilitará um novo campo aonde será obrigado a colocar o número de Empenho (Documento) para o upload da imagem para o sistema Intellicash. Após digitado o número de documento apertando o botão enter de seu teclado o sistema librará a tela para procurar o arquivo que se deseja fazer o upload ou poderá fazer isso clicando em cima da palavra Número de Empenho. Após aberta a opção de anexo e o usuário não queira mais anexar o documento, basta clicar novamente no mesmo botão que foi clicado anteriormente.

| Histórico de Relacionamento | ×               |
|-----------------------------|-----------------|
| Data: 25/11/2013            | -               |
| Assunto:                    |                 |
| Descrição:                  |                 |
|                             |                 |
|                             |                 |
|                             |                 |
|                             |                 |
|                             |                 |
|                             | X Cancelar V Qk |
|                             |                 |
| Histórico de Relacionamento | X               |
| Data: 25/11/2013            | -               |
| Accusto:                    |                 |
| Description                 |                 |
| Descrição:                  |                 |
|                             |                 |
|                             |                 |

X Cancelar

1

<u>O</u>k

Caso o usuário queria alterar algo que já esteja registrado, bata selecionar a linha que se deseja alterar e clicar no botão Alterar, que o sistema trará as informações contidas nesse registro. Outra funcionalidade dessa tela e a função localizar que se apresenta na parte superior da tela, ela faz a busca da linha selecionada de acordo com o número de Empenho, isso se torna útil caso o usuário possua muito registro em um determinado período.

| CONTRACTORY     Terme 2011/013      Contract Contract Contrac | Catatro (Organento (Accidenento )               |                                                                                                    |                                                                                                    |                                                                           |                                                                                               |                                                                                                    |
|----------------------------------------------------------------------------------------------------|-------------------------------------------------|----------------------------------------------------------------------------------------------------|----------------------------------------------------------------------------------------------------|---------------------------------------------------------------------------|-----------------------------------------------------------------------------------------------|----------------------------------------------------------------------------------------------------|
| Date         Assemb         Departure<br>(2018/2.004.01         Perception tests           INFORMATION         (2018/2.004.01         Perception tests         Perception tests           INFORMATION         (2018/2.004.01         Perception tests         Perception tests           INFORMATION         (2018/2.004.01         Perception tests         Perception tests         Perception tests           INFORMATION         (2018/2.004.01         Perception tests         Perception tests         Perception tests           INFORMATION         (2018/2.004.01         Perception tests         Perception tests         Perception tests           INFORMATION         (2018/2.004.01         Perception tests         Perception tests         Perception tests         Perception tests           INFORMATION         (2018/2.004.01         Perception tests         Perception tests         Perception tests         Perception tests           INFORMATION         (2018/2.004.01         Perception tests         Perception tests         Per                                                                                                    | a 29/11/2010 • Termina 29/11/2010 • 🖌 Aplear Lo | scalar Distriction                                                                                                    |                                                                                                    |                                                                           |                                                                                               |                                                                                                    |
| Description         Description         Description <thdescription< th=""> <thdescription< th=""></thdescription<></thdescription<>                                                                                                    | Data Assantis Empenho -                         | Parameter Backwarter                                                                                                    |                                                                                                    |                                                                           |                                                                                               |                                                                                                    |
| EMPRESA BRASILERIA DE HENCOERIVANDOS E BIOTECNOLOGIA HENCERALS           END 24 ANTONO DE GOES VIELTE E TA VIELOS SALAS HIVA 1 HIM, 1914 A THE, MARINO PERIODE           END 24 ANTONO DE GOES VIELTE E TA VIELOS SALAS HIVA 1 HIM, 1914 A THE, MARINO PERIODE           CODESO DA EMPRESA           CODESO DA EMPRESA                                                                                                    | 740045 185376 291184386666                      |                                                                                                    |                                                                                                    |                                                                           |                                                                                               | ELMOBRY A                                                                                                    |
| CODED         DAL         EST (SELTO)         CNP J: 07.607.851.0004-89           EXERTING         LEL: (SELTO)         MAREINO         EXERTING DO PRE-<br>IMAGE         PROJECTSOD           EXERTING         SELTON         SELTON         EXERTING DO PRE-<br>IMAGE         PROJECTSOD           MASG         Op IncLUSKO         20134000441         ARAB.210         IMAGE DO PRE-<br>TO COMPLICATION PROFESSION           MASG         Op IncLUSKO         () CARDIDATE         Exercision DO PRE-<br>TO COMPLICATION PROFESSION         Exercision DO PRE-<br>TO COMPLICATION PROFESSION         Exercision DO PROFESSION         Exercision DO PROFESSION         Exercision DO PROFESSION           MODEL         Exercision DO PROFESSION         Exercision DO PROFESSION         Exercision DO PROFESSION                                                                                                    |                                                 | Hemohyda                                                                                                    | EMPRESA BR                                                                                                    | ASILEIRA DE HEIR<br>R GOES V <sup>4</sup> 40, 19 <sup>2</sup> E 1<br>RECH | DOE RIVADOS E BIOTECNOLOGIA<br>17 ANUAR, SALAS 1001 A 1005, 1181 A 1<br>6 - PE CEP 91.915.008 | HEMOBRAS HUR Robert Rev                                                                                                    |
| CÓDBLOD         EXAMPLESA         DÓCUMENTO         NÚMERIO         DATA DE         Nº 50 PHOCESSO           BARTENTE         - SEEST         Empanho         312134000444         342833A0         34083000017         34083000017           BARD         Empanho         312134000444         342833A0         340830000017         340830000017           BARD         Empanho         0000 DE EmpENANO         EmpENANO         EmpENANO         EmpENANO           BARD         0000 DE EmpENANO         () CANCELARADITO         () COMPLANIONALCIO         EmpENANO REFERÊNCIA           MAREIRO DO COMALENSE         COMPLANIONALIZATION REFERÊNCIA         CANP JORPH         EmpENANO REFERÊNCIA           MAREIRO DO COMALENSE         COMPLANIONALIZATION REFERÊNCIA         CANP JORPH         EmpENANO REFERÊNCIA           MAREIRO DO COMALENSE         PROVENTION         () CANCELARADITO         () COMPLANIONALIZATION REFERÊNCIA           MAREIRO DO COMPLICA         ALIONALIZATION REFERÊNCIA         COMPLICA REFERÊNCIA         COMPLICA REFERÊNCIA           MAREIRO DO COMPLICA         COMPLICA REFERÊNCIA         COMPLICA REFERÊNCIA         COMPLICA REFERÊNCIA           MAREIRO DO COMPLICA         COMPLICA REFERÊNCIA         COMPLICA REFERÊNCIA         COMPLICA REFERÊNCIA           MAREIRO DO COMPLICA         COMPLICA REFERÊNCIA         C                                                                                                    |                                                 | riemooras                                                                                                    | LE.: ISENTO                                                                                                    |                                                                           | CNPJ: (                                                                                       | 07.607.851/0004-99                                                                                                    |
| UASIG         DOUD DE EXPERANO         EXPENSIÓ         EXPENSIÓN         EXPENSIÓN         EXPENSIÓN         EXPEN                                                                                                    |                                                 | COORGO DA EMPRESA<br>ENITENTE - SIEST                                                                                                    | DOCUMENTO                                                                                                    | NÚMERO<br>2013NEDIDARA                                                    | DATA DE NÚMERO DO PRÉ-<br>EMISSÃO EMPENHO<br>34.69.2013                                       | Nº DO PROCESSO<br>25800-00000-0013                                                                                                    |
| FAVORECOOL         CMP JOPF         ELEFLICATION           INSEE         CMP JOPF         ELEFLICATION         ELEFLICATION           OBSERVEX.C/L         April OPF         ELEFLICATION         ELEFLICATION           OBSERVEX.C/L         April OPF         ELEFLICATION         ELEFLICATION           OPECATION         April OPF         ELEFLICATION         ELEFLICATION           OPECATION         April OPF         ELEFLICATION         VALOR           PROJECTION         CONTR FRANCECORIA         CONTREMO         VALOR           PROJECTION         CONTR FRANCECORIA         CONTREMO         VALOR           PROJECTION         CONTR FRANCECORIA         CONTREMO         VALOR           PROJECTION         CONTR FRANCECORIA         CONTREMO         VALOR           PROJECTION         CONTR FRANCECORIA         CONTREMO         VALOR           PROJECTION         CONTREMO         MODALDADE DE LICITAÇÃO         CONTREMO         VALOR           TOPO DE EMPERIANO         MODALDADE DE LICITAÇÃO         AMERINO LICIDAL         CONTREMO         LA REMOST LICIDA           TOPO DE EMPERIANO         Dispessa de LICITAÇÃO         AMERINO LICIDAL         LA REMOST LICIDA           LANCADO POR         AUTOREADO POR         AUTOREADO POR         LAUTOR                                                                                                    |                                                 | UASG<br>aperty                                                                                                    | 00 MCLUSAO                                                                                                    | MODO DE EM                                                                | NENHO<br>NENTO () COMPLEMENTAÇÃO                                                              | EMPENHO REFERÊNCIA                                                                                                    |
| OBSERVANA, CADO:         POARTE         POARTE         <                                                                                                    |                                                 | PAVORECIDO<br>NOME                                                                                                    | UBA LTDA DPP                                                                                                    |                                                                           |                                                                                               | CNP.JCPF<br>et.an.rubber.rv                                                                                                    |
| PROVING OF PEOPLE PARK SING OF LAW OF COMPANY         POINTE         ED         PLAND INTERNO         VALOR           DAV         A10 222,000 * 1000 #         POINTE         ED         DORCOL BLOCK         2500.00           DAV         A10 222,000 * 1000 #         POINTE         ED         DORCOL BLOCK         2500.00           PROJETO         CONTE PRANCEDRA         CONTE PRANCEDRA         CONTE O DE CONTE O DE C                                                                                                    |                                                 | Lower or cheeping as unit                                                                                                    |                                                                                                    |                                                                           |                                                                                               | Contraction of the contraction of the contraction o |
| PROJETO         CONTA PRANCOZINA         CENTRO DE OURIO           PROJETO         CONTA PRANCOZINA         CENTRO DE OURIO           PLI DI DIME FERRI DE CUENTA         REFERIO         REFERIO           TIPO DE EXERTENIO         MODALIDADE DE LUCITAÇÃO         AMENAND LEGAL           CENTRO DE DUBINO         MODALIDADE DE LUCITAÇÃO         AMENAND LEGAL           CENTRO DE DUBINO         Dispinse de LEGISTRE         La E EMISSE, pri 24, initio d'           LANCADO POR         LANCADO POR         LANCADO POR                                                                                                    |                                                 | OBSERVAÇÃO:                                                                                                    |                                                                                                    |                                                                           | Presidente de LETAPARIER Incelharia en                                                        | Vitikan Barballi, ban bi                                                                                                    |
| THPO DE CAMPENHO<br>CORDOLISTO<br>LANCADO POR<br>LANCADO POR<br>LANCADO POR                                                                                                    |                                                 | OBSERVAÇÃO:<br>Aprinção de mosterio para, men<br>PROGRAMA                                                                                    | a de canto e centroj e lapete par<br>ação                                                                                                   | PONTE                                                                     | Presidence in HEMOSEAT Incellede ro<br>2022 ANY                                               | JOPW en Rock/PE - Inc U<br>PLANO INTERNO VALOR<br>ORDERI DE COMPRA 2.500.0                                                                                                    |
| COEDULAD JONNING & Longile     JANCADD POR     JANCADD POR     JANCADD POR                                                                                                    |                                                 | OBSERVIAÇÃO:<br>Aprisção de restitario (soft<br>PROGRABA<br>BROJETO<br>ROJETO                                                                | ACAD<br>ACAD<br>ACAD<br>ACAZ<br>CONTA PRANCEIRA<br>CONTA PRANCEIRA<br>4 05 41 42 454 455 1001                                               | Ambrentagdo do suño d<br>PONTE<br>K24 100                                 | Presidence de HEMCIBALT Incelande no<br>ED<br>222.000                                         | JOTN en Rochett - Ren (H<br>PLANO INTERNO<br>ORDERI DE COMPRA<br>CENTRO DE CURTO<br>IN-10 (C. AL                                                                                                    |
| L LANCADO POR DAUTOROADO POR                                                                                                    |                                                 | OBSERVING/AC<br>Apulgiti de rectare parts een<br>PROGRAMA<br>Geor<br>PROJETO<br>RETO DE EMPERAND<br>TIPO DE EMPERAND                         | IN de casto e centroj e topete per<br>AÇÃO<br>10 122 8807 4192 8809<br>CONTA PRANCEIRA<br>1 65 11 82 861 801 800<br>MODIALIDADE DE LICITAÇÃ | PONTE<br>ISH NO                                                           | a Presidencia da HEMOSINAT localizada no<br>ED<br>222.800                                     | JOTH en facte/PE - fam 01<br>PLAND INTERNO<br>ORDEN DE COMPRA<br>CENTRO DE CUBTO<br>INTERNO<br>AMPARO LEGAL                                                                                                    |
|                                                                                                    |                                                 | OBSERVINGED<br>Apriligiti de institiere publice<br>PROGRAMA<br>PROGRAMA<br>PROJETO<br>NE 122 GREE AND GOOT<br>TEPO DE EMPERADO<br>CREDICIERO | ACAD<br>ACAD<br>10 122 0407 4102 0409<br>CONTA FINANCERIA<br>4 08 142 040 00 000<br>MICOALCADE DE LICITAÇÃ<br>Dispensa de Liciteção         | PONTE<br>ISH 100                                                          | a Avestitinois da HEMODINĂI boalinda no<br>60<br>222.600                                      | 207W em Reduit? - Ren (1)<br>PAAD INTERNO<br>DISCOUTOR COMPAN<br>CENTRO DE CURSTO<br>INTERNO<br>CENTRO DE CURSTO<br>INTERNO<br>LI E EREST, et JR, Index (1)                                                                                                    |

## Erro ao enviar CT-e para múltiplos emails (Ticket 4006)

Corrigido o problema ao enviar o CT-e para múltiplos emails. alterado o separador de emails para #13 em vez de ';'.

#### **Cotação - Relatório de Possíveis Erros no Lançamento**

Ao gerar uma cotação de compras o sistema disponibiliza um relatório que possibilita identificar possíveis erros de lançamentos nos valores. Ao acessar a aba resultados da cotação tem um botão

chamado <u>"Erros de Lançamentos"</u> <u>uando clicado exibira uma interface com o relatório.</u>

| Comparar por<br>O Ultimo Custo<br>O Segundo Colocado<br>Porcentagem (%) 5 €<br>Aplicar                                |            |
|----------------------------------------------------------------------------------------------------|------------|
|                                                                                                    |            |
| Ean         Descrição         Ultimo<br>Custo         Custo<br>Vencedor         Segundo<br>Vencedor         Diferença | *          |
| 7894900011517 COCA COLA 2L PET 3,99 3,20 3,18 0,79                                                                    |            |
| 7896680000026 ARROZ CANARIO 2KG 4,53 5,30 3,99 0,77                                                                   |            |
| 7896102501605 FEIJAO CAR.QUERO TP.PRONTO 340GR 1,50 2,19 2,20 0,69                                                    |            |
| 10,03 10,69 9,37 2,24                                                                                                 | •          |
| Forçado CNPJ Fornecedor UF Valor Custo Alíq, Crédito Custo Prazo                                                      | Custo 🔺    |
| 03043667654 HERNANDES FRANK SANTANA MC 3,99 4,53 T07 0,000 3,990 0                                                    | 3,990      |
| C 01797606000162 INTELLIWARE MC 4,22 4,53 T07 0,000 4,220 0                                                           | 4,220 RICA |
| 22229207000175 PASTIFICIO SANTA AMALIA S/A MC 5,30 4,53 T07 0,000 5,300 0                                             | 5,300      |
|                                                                                                    | H          |
|                                                                                                    |            |

Essa Interface conta com um filtro para fazer a comparação, que pode ser feita se baseando no ultimo custo do produto ou no segundo colocado na cotação (segundo menor custo cotado do produto), e também tem a porcentagem (%) que será aplicada para identificar os possíveis erros nos lançamentos.

No grid superior da interface serão exibidos os dados refentes ao produto como <u>código de barras</u>, <u>Descrição, Ultimo Custo, Custo Vencedor</u>, <u>Segundo Colocado</u> (Segundo Custo Colocado) e a <u>Diferença</u>. O campo Diferença será a diferença aplicada sobre os custos comparado, essa pode ser feita de duas forma:

- Se o filtro <u>Ultimo Custo</u> estiver marcado, a diferença será o calculo da porcentagem informada sobre o ultimo custo, se esse valor for menor que a diferença entre o <u>ultimo custo - custo</u>
   <u>vencedor</u> o sistema exibira a diferença entre o ultimo custo e o custo vencedor.
- Se o filtro <u>Segundo Colocado</u> estiver marcado, a diferença será o calculo da porcentagem informada sobre o custo vencedor, se esse valor for menor que a diferença entre o <u>custo vencedor</u>
   <u>segundo colocado</u> o sistema exibira a diferença entre o custo vencedor e o segundo colocado.

Repare que na interface acima o registro que está selecionado o custo vencedor está maior que o segundo colocado e que no grid de baixo o fornecedor Pastifício Santa Amália está com a opção **Forçado** marcado, isso se da por que foi forçado a cotação desse item para ele, ou seja o vencedor foi o fornecedor que teve o menor custo mais foi forçado a cotação para outro fornecedor.

Para forçar um item para outro fornecedor basta clicar sobre o registro do item com botão direito do mouse, será exibida uma interface para escolher dentre os fornecedores que cotaram o produto, ao escolher um fornecedor o sistema irá abrir uma janela para que seja informado uma descrição

(motivo) pelo qual está trocando o fornecedor vencedor. Se não for informada nem uma descrição a troca não será feita.

| Selecione um novo vencedor |  |
|----------------------------|--|
|                            |  |
| HERNANDES FRANK SANTANA    |  |
| RE INFORMATICA LTDA        |  |

## Exportação de Produtos para o Coletor (Ticket 4540)

Foi adicionado um campo "**Exportar**" na interface de exportação de produtos para o coletor, que permite o usuário selecionar os produtos que serão exportados. Clicando com botão direito do mouse sobre o grid tem a opção de <u>marcar todos</u>, <u>desmarcar todos</u> e <u>inverter seleção</u>.

| Exportar | EAN         | 1       |
|----------|-------------|---------|
| <b>N</b> | ManagaTa    |         |
|          | Iviarcar To | aos     |
|          | Desmarca    | r Todos |
| V        | Inverter Se | eleção  |

#### Totalizar Relatório Notas Digitadas (Ticket 4533)

Corrigido bug que fazia totalizar incorretamente quando clicasse várias vezes no botão aplicar.

#### Cotação aba Resultado por Itens

Foi adicionado a opção de remanejar o item de fornecedor, adicionado uma coluna com o <u>Custo</u> <u>Vencedor</u> da cotação e corrigido a coluna <u>Forçado</u> do grid dos fornecedores.

#### **Controle de Devoluções**

Em **Gerenciamento** → **Estoque** → **Devolução de Produtos** é possível selecionar manualmente o fabricante a quem se emitirá a devolução dos produtos.

| Buscar Fornecedo<br>Automático<br>Manual<br>Produto | r Fornecedor<br>Produto<br>Data 28/11/2013 V Qtde 0 Custo | 0,00              | Pendentes | Jmprimir 🖉     | Exportar Confirmar | ]             |                   |          |
|-----------------------------------------------------|-----------------------------------------------------------|-------------------|-----------|----------------|--------------------|---------------|-------------------|----------|
| Código                                              | Produto                                                   | Custo<br>Unitario | Qtde      | Custo<br>Total | Qtde<br>Perda      | Qtde<br>Troca | Qtde<br>Devolução | Exportar |
|                                                     |                                                           |                   |           |                |                    |               |                   |          |

23/23

3.0.136.010

Entretanto é feita uma validação que verifica se o fornecedor escolhido tem alguma nota de entrada do produto antes de adiciona-lo à lista, caso não haja, uma mensagem é exibida:

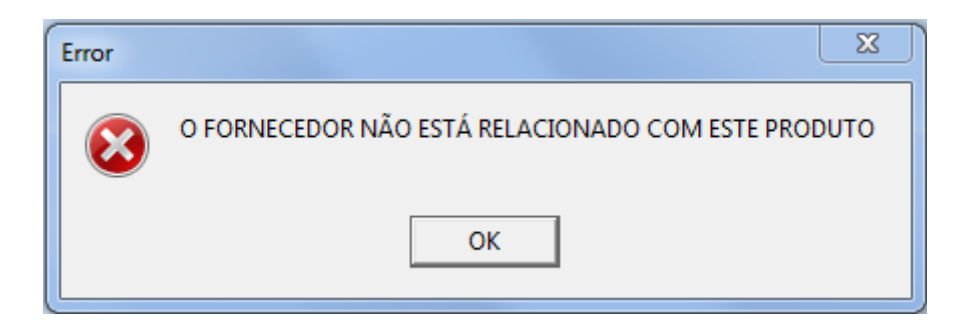

Quando estiver trabalhando no modo automático este erro pode aparecer, pois o fabricante do produto pode não ser o fornecedor. Caso isto aconteça verifique o fabricante cadastrado ou altere para o modo manual e selecione o fornecedor correto.

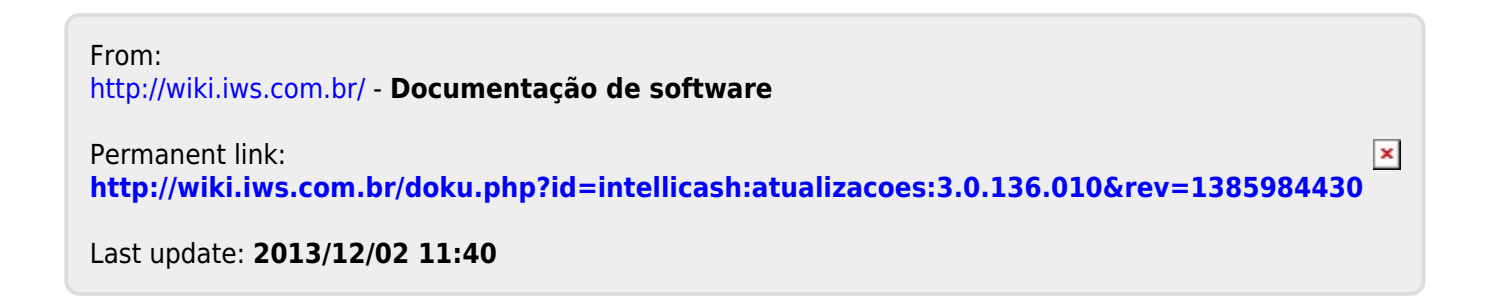

2025/06/01 09:38